## Anleitung: Drahtlose Übertragung

- 1. Raum mit der Crestron-Steuerung einschalten
- 2. Pultoberfläche zur Seite schieben

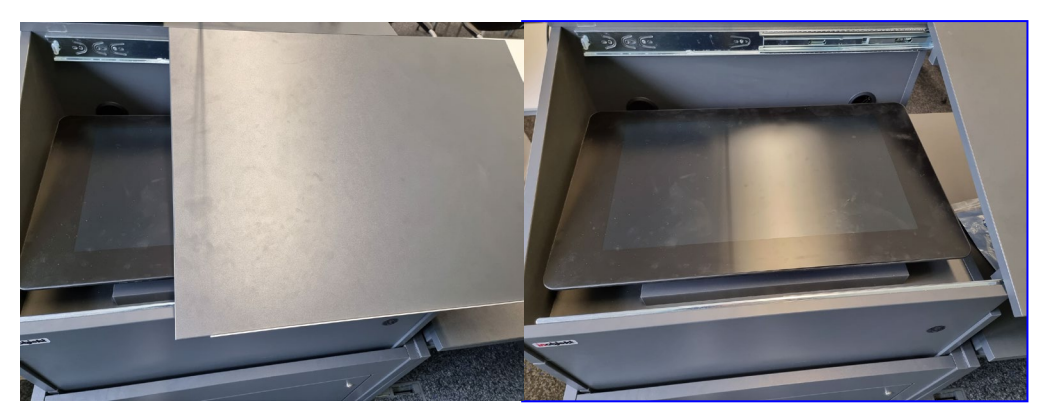

3. Touch-Display hochklappen und das Display mit dem silbernen Knopf auf der rechten Seite oben einschalten

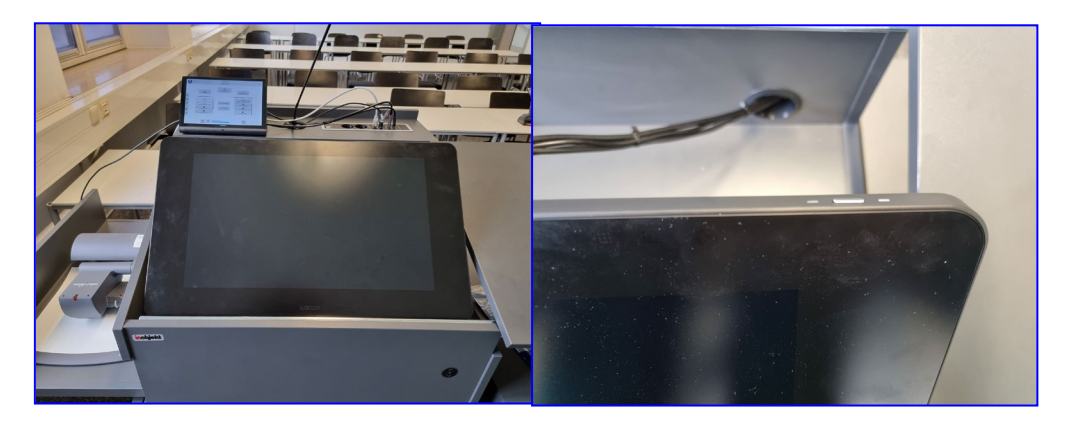

- 4. Button Cynape/ Drahtlos/ Zoom bei Quellenauswahl wählen
- 5. Auf dem ausgeklappten Display im Pult erscheint eine Schritt-für-Schritt-Anleitung, wie man den Bildschirm von Handys, Tablets, Laptops ohne Kabel am Beamer anzeigen lassen kann.

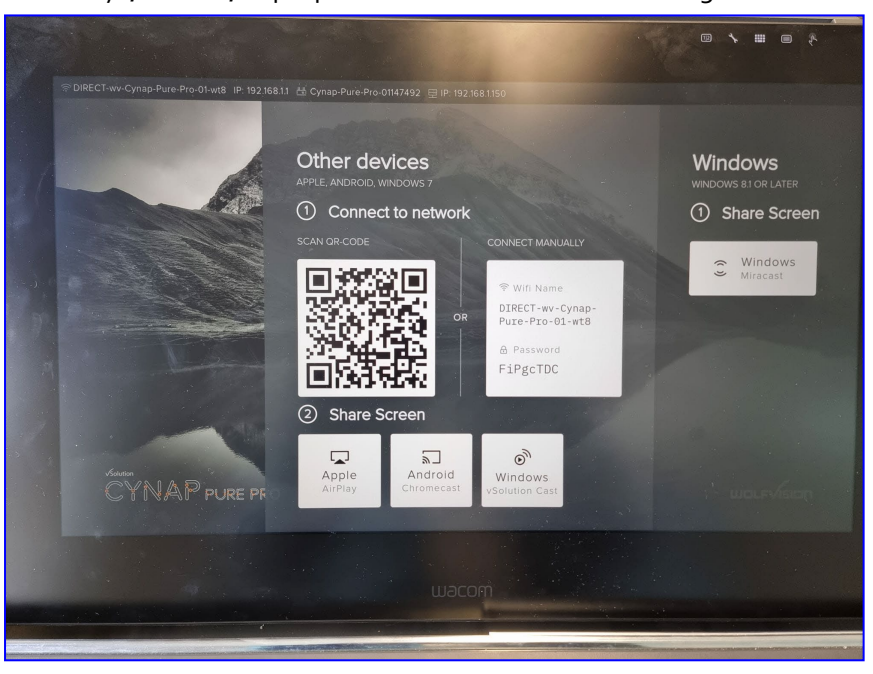

Tipps:

## - MacOS/ iOS

Endgerät mit WLAN DIRECT-wv-Cynap-Pure-Prop-01-wt8 verbinden. Danach mittels AirPlay/integrierter Spiegelfunktion im Menübereich wie in der Anleitung auf dem Display beschrieben das Bild teilen

- Android

Endgerät mit WLAN Eduroam/ BayernWLAN verbinden und Bildschirm mit integrierter Spiegelapp/Smartview teilen

- Windows

Endgerät mit WLAN DIRECT-wv-Cynap-Pure-Prop-o1-wt8 sowie der vCast Software verbinden, Button **Übertragung starten** drücken und zu teilenden Bildschirm auswählen

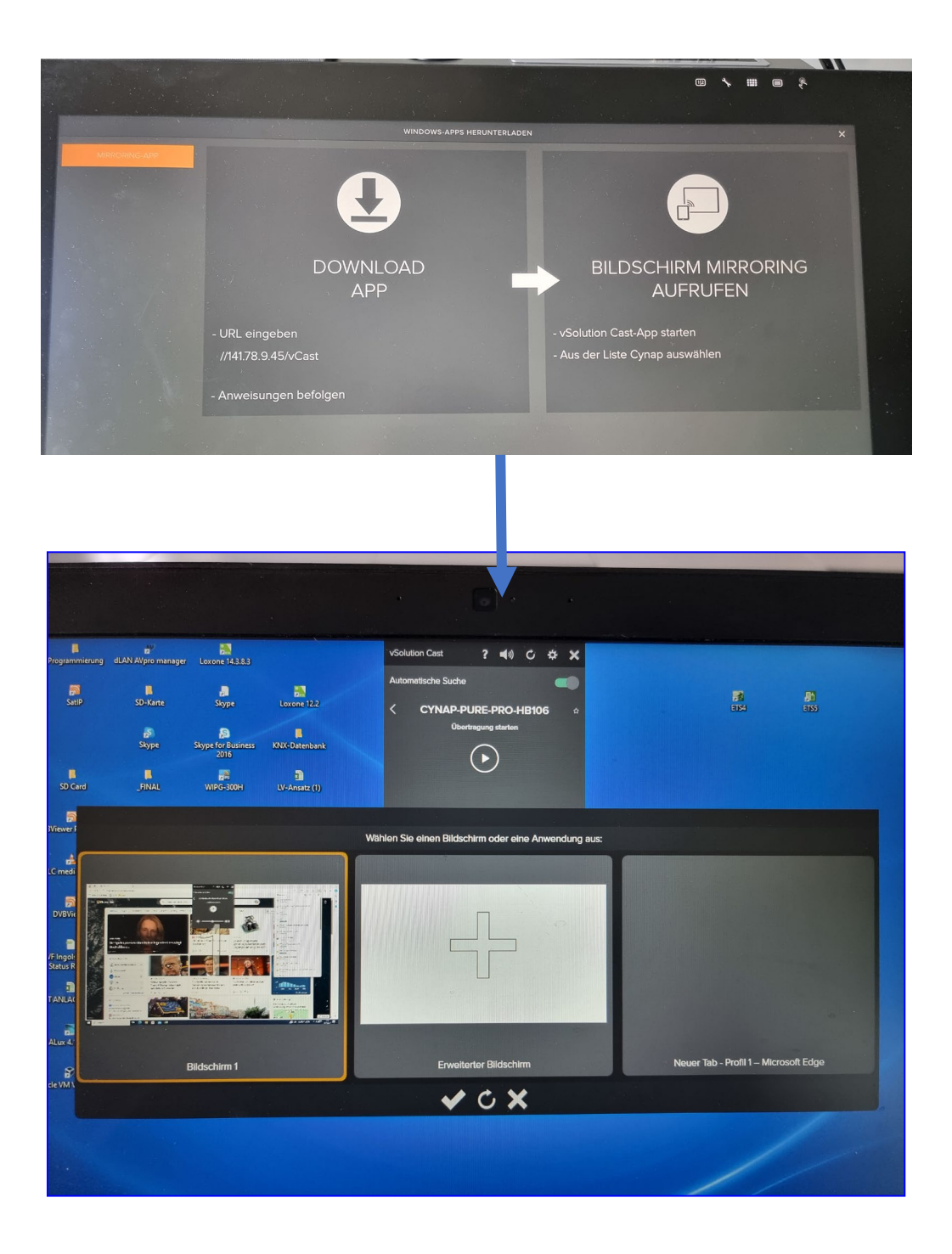